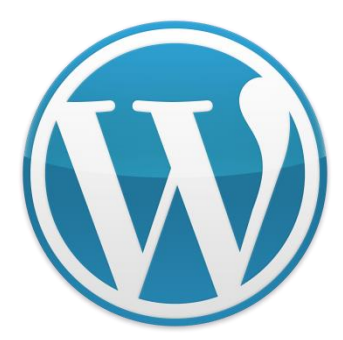

### Taller de Creación de Webs autogestionables. CMS's con Wordpress.

Twitter: @marianoingerto Facebook: estudio365 Blog: www.estudio365.com.ar/blog/

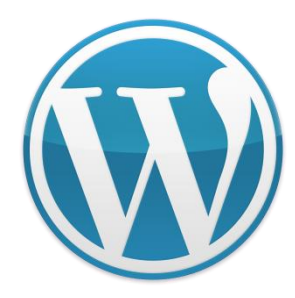

- Una de las características menos conocidas de WordPress es la capacidad de añadir galerías de fotos en casi cualquier lugar, de forma nativa y sin necesidad de instalar ningún plugin.
- Debido a esto, muchas veces la función pasa desapercibida entre la mayoría de usuarios, lo cual supone desaprovechar mucho el potencial de esta herramienta. Vamos a ver cómo crear tus propias galerías, y la mejor forma de utilizarlas en tu página web.

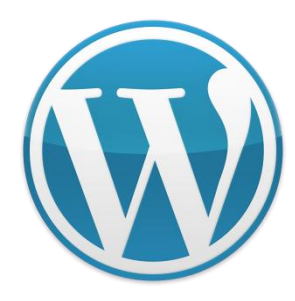

- Crear una galería de imágenes nativa en WordPress es un proceso bastante sencillo. Primero, deberás dirigirte a la página o post en la que se quiera añadir la galería.
- Una vez en la pantalla de edición deberás pulsar en el botón Añadir Objeto, para abrir la ventana de elementos multimedia. En la parte izquierda de la ventana, podrás encontrar un enlace que dice Crear Galería, click en este botón, y la ventana cambiará para indicar que ya puedes crear tu galería de fotos.

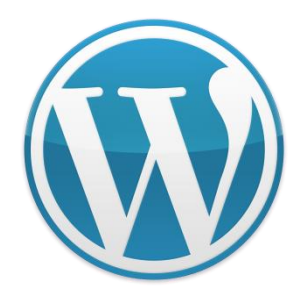

| Curso de WordPress    | ×/ 🗅 Editar página < Curso × 📃                                                                                                    |                   | Mariano Paulo                          | - 0             | $\times$       |
|-----------------------|----------------------------------------------------------------------------------------------------|-------------------|----------------------------------------|-----------------|----------------|
| ← → C 🗋 www.cu        | rsowp.com.ar/mariano/wp-admin/post.php?post=4&action=edit                                                                                                    |                   | 🗉 😈 🏡 🌲 🛛 😼                            | 🕒 🖸 🖉           | # ≡            |
| 🔢 Aplicaciones 🔺 Book | marks 💵 Listado de pers 🕒 TARIFARIOS « A 💈 🕟 bitly   🛡 your bit 🗀 Mis Páginas 🗀 Bancos de imag 🗋 Reproductor we 🗀 Competencia G 🗀 Futuros Conteni 🏠 Huturos Conteni             | ros conteni 🗀 Fi  | uturos Conteni »                       | 🗀 Otros mar     | rcadores       |
| 🔞 📸 Curso de Wordpre  | ess 🔎 0 🕂 Nuevo Verpágina                                                                                                    |                   | Hola                                   | , cursowp_admir | in 💽 📤         |
| Escritorio            | Editar página Añadir pueva                                                                                                    |                   | Opciones de pantalla                   | Ayuda 🔻         |                |
| •                     |                                                                                                    |                   |                                        |                 |                |
| 🖈 Entradas            | Inicio                                                                                                    |                   | Publicar                               |                 | •              |
| H Medios              | Enlace permanente: http://www.cursowp.com.ar/mariano/ Ver página                                                                                                    |                   | Vista previa                           | de los cambios  | Л              |
| L Páginas             |                                                                                                    |                   | Estado: Publicada Ed                   | itar            | -              |
| Todas las páginas     | Y Anadir objeto                                                                                                    | Visual Texto      | Visibilidad: Público Er                | ditar           |                |
| Añadir nueva          |                                                                                                    | ×                 | Publicada el: 15 sep o                 | le 2015 @ 12:08 | 3              |
| Comentarios           | $\begin{array}{cccccccccccccccccccccccccccccccccccc$                                                                                                    |                   | Editar                                 |                 |                |
| 🗹 Contacto            | WordPress es una avanzada plataforma semántica de publicación personal orientada a la estética, los estándares web y la usabilidad. WordPress es libre y, al mismo tiempo, grat | tuito.            | Mover a la papelera                    | Actualizar      |                |
| 🔊 Apariencia          | Dicho de forma más sencilla, WordPress es el sistema que utilizas cuando deseas trabajar con tu herramienta de publicación en lugar de pelearte con ella.                       |                   |                                        |                 |                |
| 😰 Plugins             |                                                                                                    |                   | Atributos de página                    |                 | A              |
| 📥 Usuarios            |                                                                                                    |                   | Superior                               |                 |                |
| 差 Herramientas        |                                                                                                    |                   | (sin superior)                         |                 |                |
| 🖬 Ajustes             |                                                                                                    |                   | Orden                                  |                 |                |
| 🐞 Mapas               |                                                                                                    |                   | 0                                      |                 |                |
| Cerrar menú           |                                                                                                    |                   | ¿Necesitas ayuda? Usa la               | pestaña Ayuda   |                |
|                       | p                                                                                                    |                   | en la parte superior dere<br>pantalla. | cha de la       |                |
|                       | Numero de palabras: 52 Ultima edición por cursowp_admin el 15/09/201                                                                                                    | 15 a las 12:08 pm |                                        |                 | - 11           |
|                       |                                                                                                    |                   | Imagen destacada                       |                 | •              |
|                       |                                                                                                    |                   | © <sup>©</sup> <sup>©</sup>            | *<br>•          |                |
|                       |                                                                                                    |                   | <u>Quitar la imagen destaca</u>        | da              |                |
|                       |                                                                                                    |                   |                                        |                 |                |
|                       |                                                                                                    |                   |                                        |                 |                |
|                       | Gracias por crear con WordPress.                                                                                                    |                   |                                        | Versión 4.      | .3.1 💂         |
|                       |                                                                                                    |                   | へ (い) 📮                                | ESP 05/10       | 3:53<br>0/2015 |

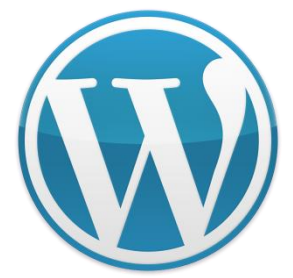

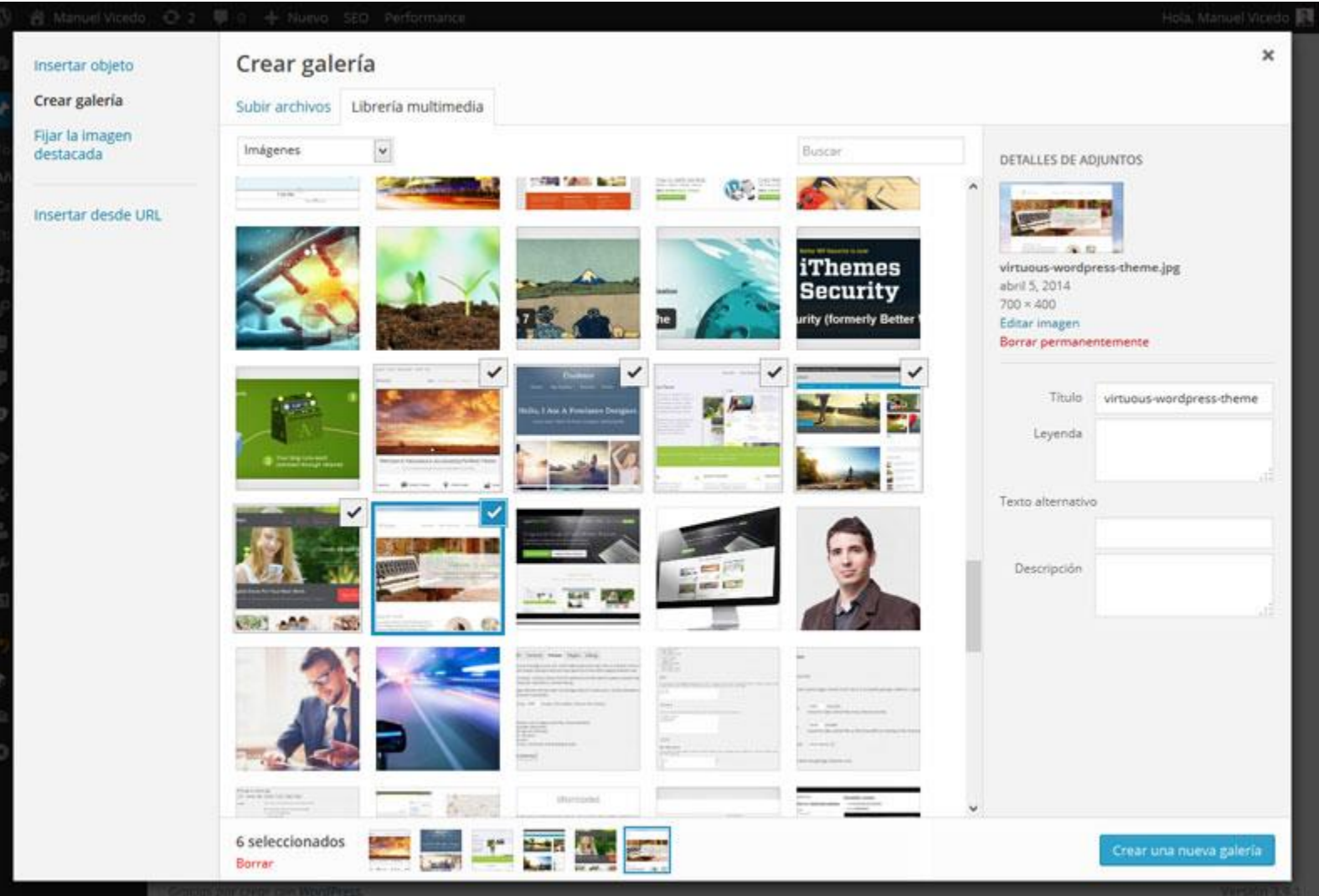

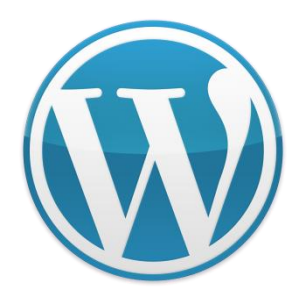

- Aquí debes seleccionar en todas las fotos que desees incluir, o bien añadir las que desees desde tu PC.
- Puedes seleccionarlas pulsando una vez en cada foto, y cancelar dicha selección haciendo click de nuevo.
- En la barra inferior de la ventana podrás ver cuántas fotos has seleccionado para tu galería.

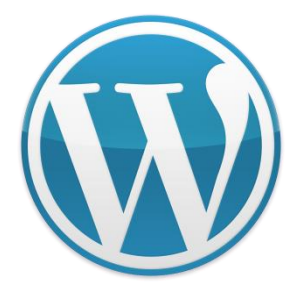

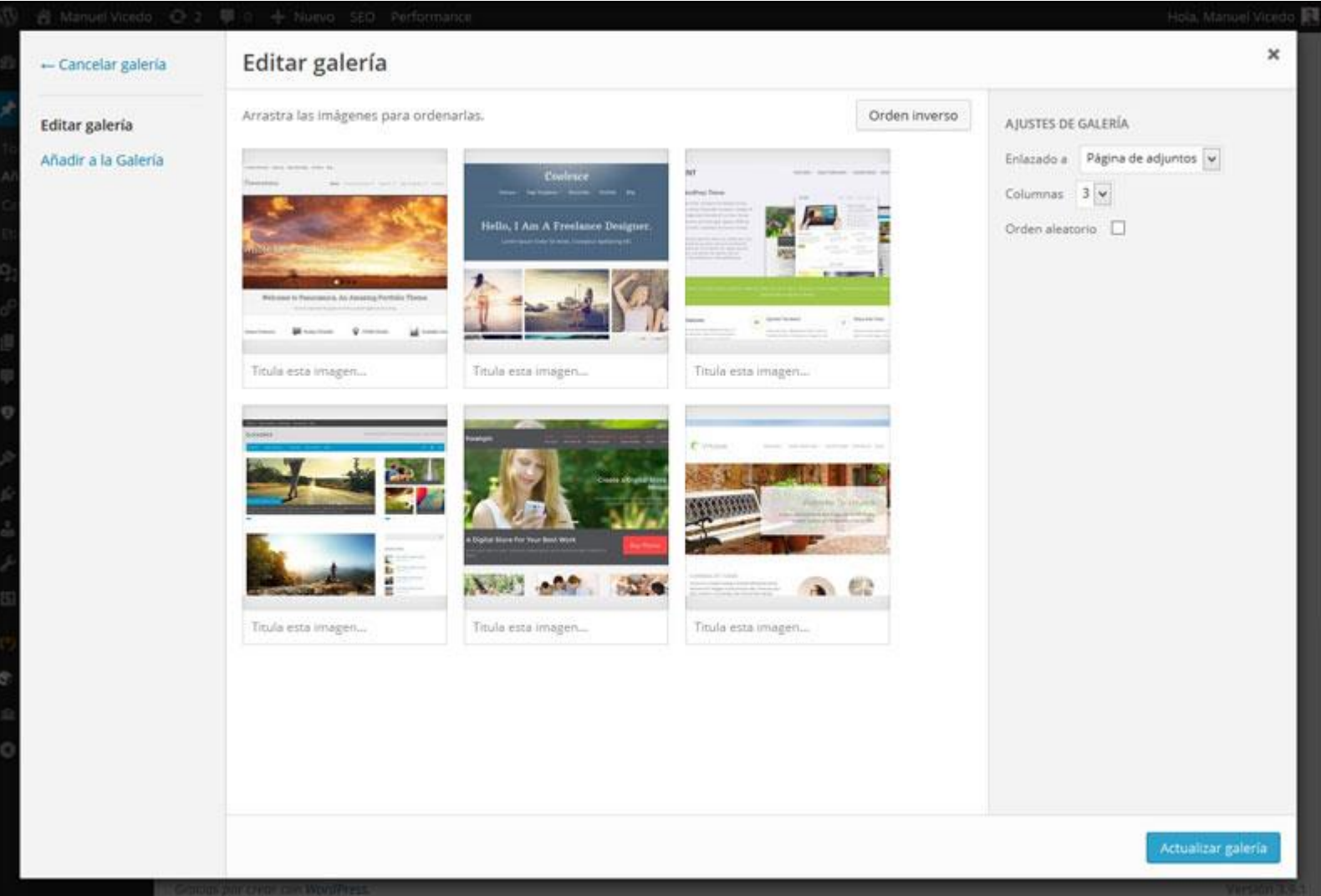

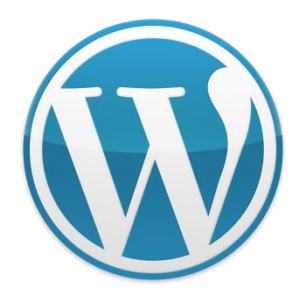

- Cuando tengas todas las fotos que desees utilizar, haz click en Crear una nueva Galería.
- Ahora se te mostrará una vista de configuración, mediante la cual elegir la forma y comportamiento de tu galería.
- Lo más importante que debes tener en cuenta son los campos Columnas y Enlazado A.

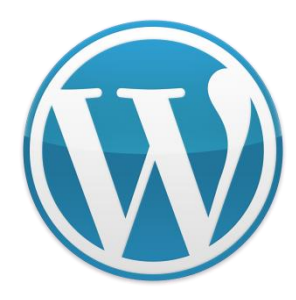

- El campo Columnas te servirá para especificar cuántas columnas quieres tener en tu galería.
- Dependiendo del número de fotos que hayas elegido, mi recomendación es seleccionar una cantidad de columnas que evite dejar la última fila incompleta. Además, siempre es preferible utilizar hasta 5-6 columnas, ya que de lo contrario las miniaturas serán demasiado pequeñas.

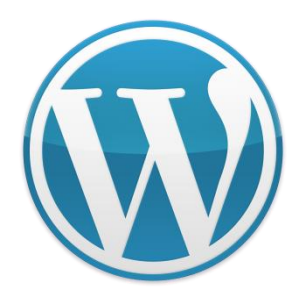

- El campo Enlazado A te sirve para especificar qué ocurrirá cuando el visitante pulse en una miniatura de la galería:
- Página De Adjuntos: Hará que las imágenes te lleven a la página que representa el archivo multimedia que has utilizado.
- Archivo Multimedia: Hará que la galería enlace directamente al archivo en cuestión– es decir, la imagen en sí.
- Ninguno: No enlazará de ninguna forma a las imágenes.

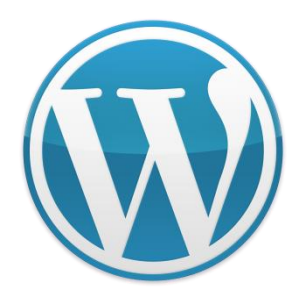

- El campo Enlazado A te sirve para especificar qué ocurrirá cuando el visitante pulse en una miniatura de la galería:
- Página De Adjuntos: Hará que las imágenes te lleven a la página que representa el archivo multimedia que has utilizado.
- Archivo Multimedia: Hará que la galería enlace directamente al archivo en cuestión– es decir, la imagen en sí.
- Ninguno: No enlazará de ninguna forma a las imágenes.

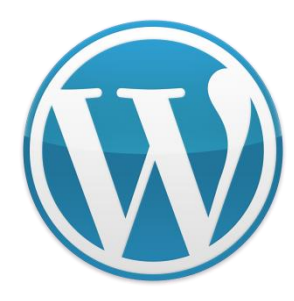

- Debido a que los archivos adjuntos que subas a WordPress son también posts (aunque de tipo 'attachment'), tienen su propia página y se puede acceder a ellos medianta la URL adecuada.
- Sin embargo, la gran mayoría de temas WordPress no hace ningún uso en particular de este tipo de páginas, e incluso algunos plugins como WordPress SEO By Yoast tienen opciones para desactivar esta función. Por eso mismo, mi recomendación es elegir cualquiera de las otras dos opciones siempre que sea posible.

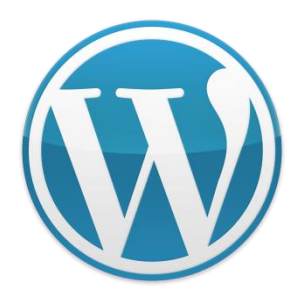

- Si utilizas la opción de enlazar a los archivos multimedia, puede que te interese utilizar algún plugin que pueda ofrecer una mejor forma de visualizar las imágenes.
- Ej. jQuery Lightbox For Native Galleries
- Una vez que haya seleccionado tu configuración, hacer click en Insertar Galería y tu galería será incrustada en el contenido de la página.

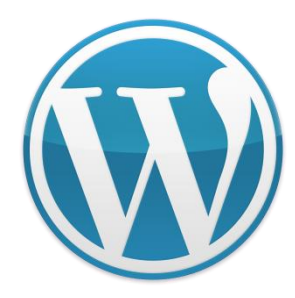

### jQuery Lightbox For Native Galleries

- Una de las cosas que menos gustan de las versiones actuales de WordPress es la manía de abrir las imágenes de la galería en su propia página o en la página de adjunto.
- Un modo bastante pobre de presentar imágenes.
- Quizás el mejor modo de mostrar imágenes en una web, es el uso de lightbox, ese bonito efecto emergente que, sin salir de la página, te oscurece el fondo y te muestra la imagen a tamaño completo y en todo su esplendor.

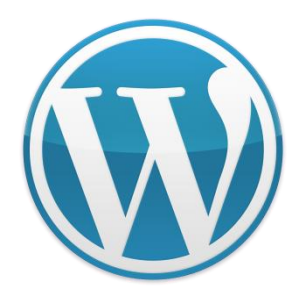

### jQuery Lightbox For Native Galleries

- Pues bien, tenemos solución en forma de plugin, y lo mejor es que no hay que configurar nada, ni añadir shortcodes adicionales ni modificar el estándar de la galería; lo activas y funciona de maravilla.
- Esta joya se llama jQuery Lightbox for native galleries y se descarga directamente de la página de plugins de Wordpress.

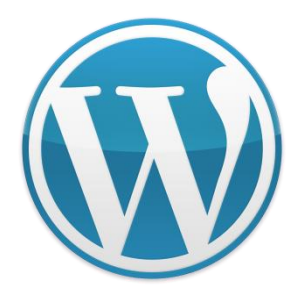

| 🗅 Curso de WordPress 🗙 🗅 Añadir plugins « Curs 🗙 📃                                                                                                    |                                                                                                    | Mariano Paulo — 🗇 🗙                                                                                                    |
|----------------------------------------------------------------------------------------------------|----------------------------------------------------------------------------------------------------|----------------------------------------------------------------------------------------------------|
| $\boldsymbol{\leftarrow} \ \Rightarrow \ \boldsymbol{\texttt{C}} \  \ \boldsymbol{\texttt{C}} \  \ \boldsymbol{\texttt{C}} \ \texttt{C} \ \texttt{C} \ C$ | box+For+Native+Galleries                                                                                                    | 📧 🔂 📩 US 😨 😒 🚓 🗉                                                                                                    |
| 🔢 Aplicaciones ★ Bookmarks UP Listado de pers 🗋 TARIFARIOS « A 💈 🕟 bitly   🛡 your bit 🗀 Mis                                                                                                    | s Páginas 🗀 Bancos de imag 🗋 Reproductor we 🧀 Competencia G 🧰 Futu                                                                                                    | ros Conteni 🗀 Futuros conteni 🗀 Futuros Conteni » 🗅 Otros marcadores                                                                                                    |
| 🔞 🕆 Curso de Wordpress 🛡 0 🕂 Nuevo                                                                                                    |                                                                                                    | Hola, cursowp_admin 📃                                                                                                    |
| Añadir plugins Subir plugin                                                                                                    |                                                                                                    | Ayuda 🔻                                                                                                    |
| Pentradas         Resultados de la búsqueda         Destacados         Populares         Recomendado         Favoritos                                                                                                    |                                                                                                    | Palabra clave 🔹 jQuery Lightbox For Native Galleries                                                                                                    |
| Páginas                                                                                                    |                                                                                                    | 29 elementos                                                                                                    |
| <ul> <li>Comentarios</li> <li>jQuery Lightbox For Native Instalar ahora</li> <li>Galleries</li> <li>Más detalles</li> </ul>                                                                                                    | A WordPress slideshow plugin fed from Más detalles a SmugMug, Flickr, MobileMe, Picasa or                                                                                                    | CSS3 Lightbox CSS3 Instalar ahora<br>CSS3 Lightbox is a beautiful high-<br>performance lightbox without any                                                                                                    |
| Apariencia     VigeroorBook     Plugins     Plugins     Plugins     Plugins     Plugins     Plugins     Plugins     Prov Viper007Bond                                                                                                    | Photobucket RSS feed and displayed<br>using pure Javascript.<br>Por Jason Hendriks                                                                                                    | BOX<br>No JavaScript<br>No JavaScript<br>Por Rene Hermenau, Steffen Arnold                                                                                                    |
| Anadri nuevo       Editor $\bigstar \bigstar \bigstar \bigstar \bigstar (8)$ 40.000+ instalaciones activas       No probado con tu versión de WordPress                                                                                                    | 값값값값값(0) Última actualización: Hace 9 meses<br>500+ instalaciones activas No probado con tu versión de WordPress                                                                                                    | ★ ★ ★ ☆ ☆ (14)     Última actualización: Hace 10 meses       3.000+ instalaciones activas     No probado con tu versión de WordPress                                                                                                    |
| <ul> <li>Herramientas</li> <li>Ajustes</li> <li>Mapas</li> <li>Cerrar menú</li> </ul> Gallery by BestWebSoft Instalar ahora Más detalles gallery page into your website. Por BestWebSoft                                                                                                    | EWSEL Lightbox For<br>Galleries Más detalles<br>Makes the WordPress galleries use a<br>lightbox script called ColorBox to<br>display the fullsize images.<br>Por EWSEL                                                | Robo Gallery<br>The provided and the provided and the provi |
| Image: Second Second                                                                                                    | Última actualización: Hace 1 año       3.000+ instalaciones activas     No probado con tu versión de WordPress                                                                                                    | ★★★☆☆(14)     Última actualización: Hace 8 horas       4.000+ instalaciones activas     ✓ Compatible con tu versión de WordPress                                                                                                    |
| NextGEN Gallery Optimizer       Instalar ahora         The essential add-on for the NextGEN       Más detalles         Gallery WordPress plugin.       Por Helpful Media                                                                                                    | Responsive Lightbox by<br>dFactory<br><i>by ad alwatory</i><br>Responsive Lightbox allows users to<br>view larger versions of images and<br>galleries in a lightbox (overlay) effect<br>optimized for mobile devices. | Photo Express for Google Instalar ahora<br>Browse and select photos from any<br>public or private Google+ album and<br>add them to your posts/pages. This is<br>an unofficial fork of "Picasa and Goo<br>Por thhoke                                                                                                    |

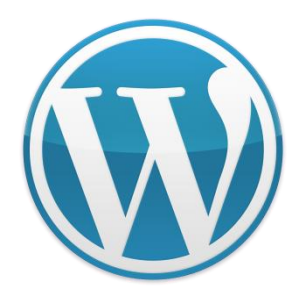

### jQuery Lightbox For Native Galleries

- Pues bien, tenemos solución en forma de plugin, y lo mejor es que no hay que configurar nada, ni añadir shortcodes adicionales ni modificar el estándar de la galería; lo activas y funciona de maravilla.
- Esta joya se llama jQuery Lightbox for native galleries y se descarga directamente de la página de plugins de Wordpress.

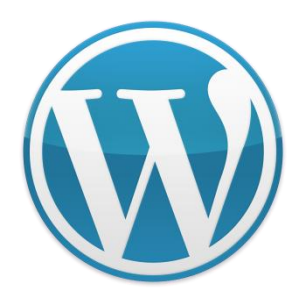

### Creando Sliders en WordPress

- El plugin viene con sus propios widgets personalizados, códigos cortos y recorte de imagen automático.
- También existe una versión Pro que permite añadir sliders de vídeo y diapositivas dinámicas de las entradas que vamos creando en el blog.

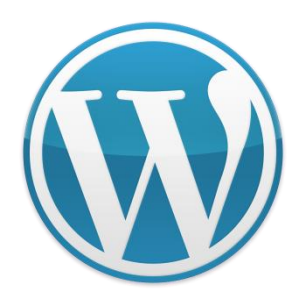

### Creando Sliders en WordPress

- Meta Slider (gratis)
- Permite elegir entre cuatro sliders con jQuey:
- Nivo Slider
- Coin Slider
- Flex Slider
- Responsive Slides

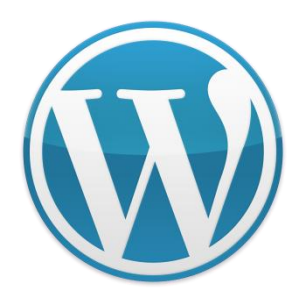

### Creando Sliders en WordPress

- Es uno de los más famosos, y no me extraña.
- Es el más cómodo, porque se pueden subir las imágenes o usar las de media, y en la misma página se ven todas las imágenes del slider, y se pueden poner los links.
- Tiene más opciones de configuración y permite hacer varios sliders. Sobre todo destacaría la sencillez y comodidad de uso, cumple exactamente con lo que se suele querer de este tipo de plugins.

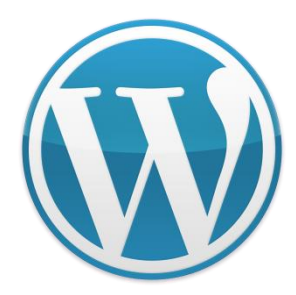

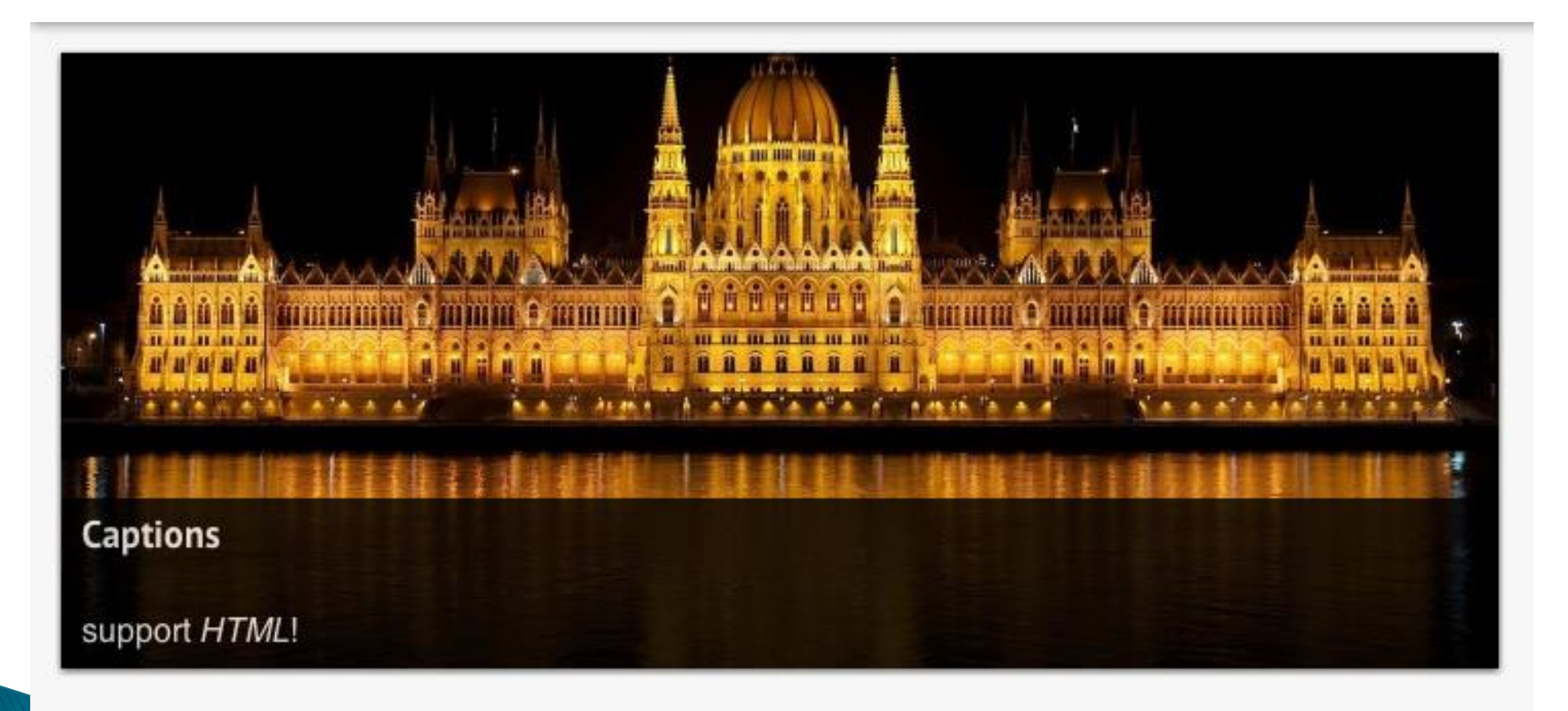

• 0 • •

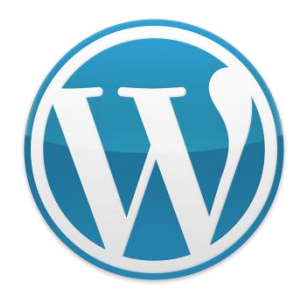

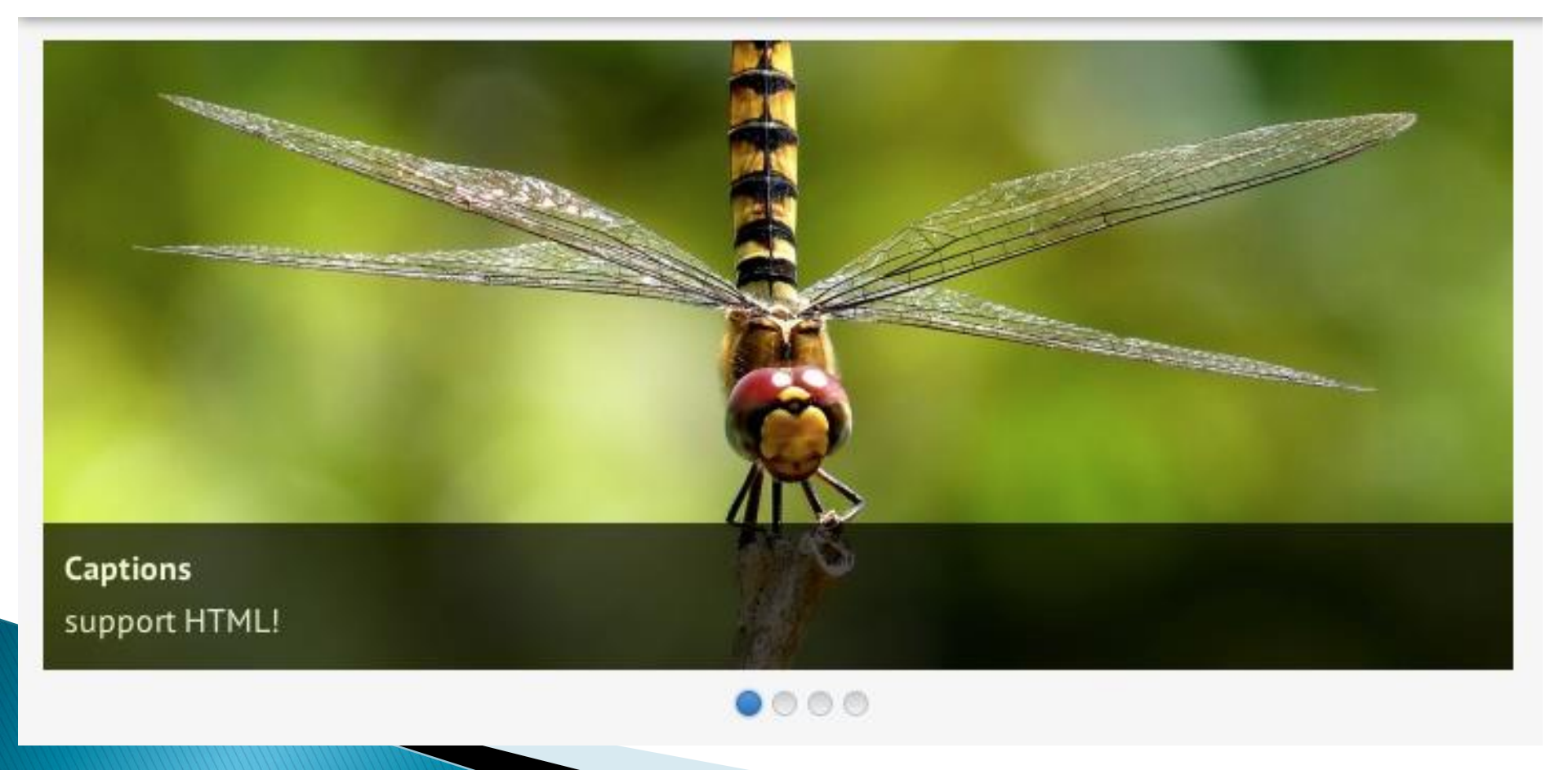

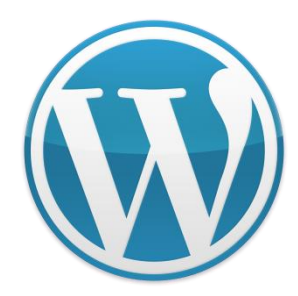

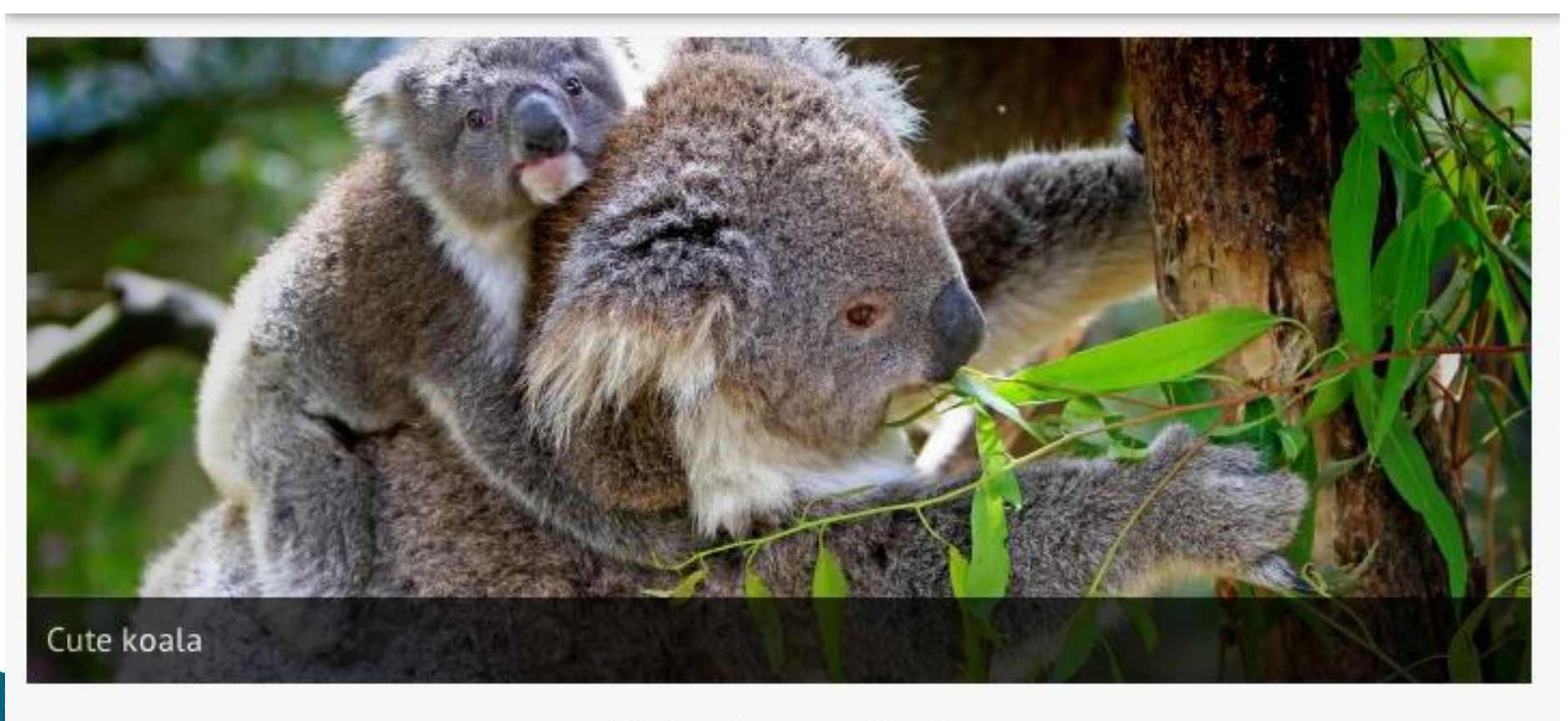

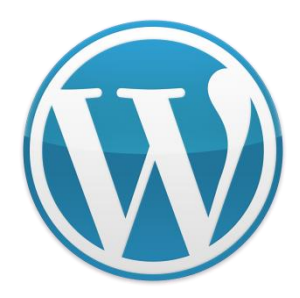

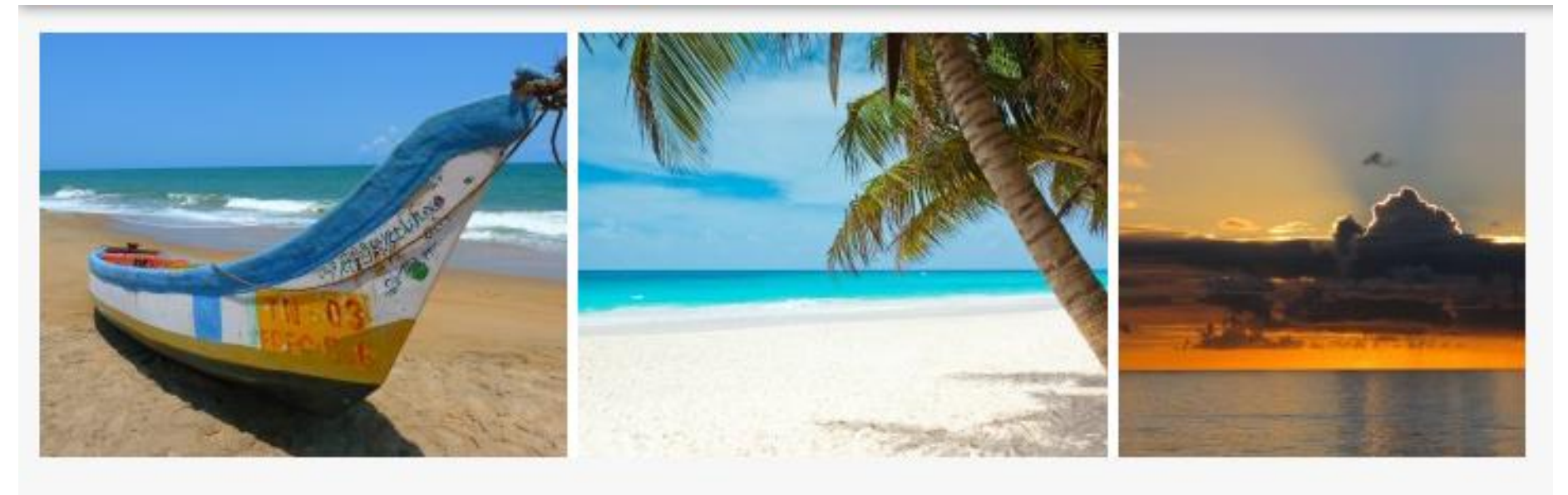

....

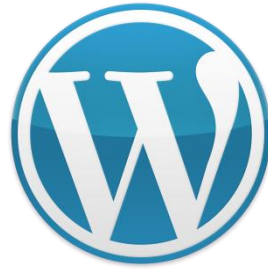

| 🛞 🖀 Meta Slider - Responsive WordPress Slide 😌 11 🌹 11 🕂 New Howdy, Tom Hemsley |                                                                                                    |                                                                    |  |  |  |  |
|---------------------------------------------------------------------------------|----------------------------------------------------------------------------------------------------|--------------------------------------------------------------------|--|--|--|--|
| Dashboard                                                                       | Meta Slider                                                                                                    | ite v2.6-beta - Upgrade to Pro \$19 ▼ Help ▼                       |  |  |  |  |
| 📌 Posts                                                                         | Homepage         Feature - Admin         Demo - Coin         Demo - Responsive         Nivo - Default         Nivo - Bar | Demo – Nivo – Light Demo – Flex +                                  |  |  |  |  |
| 📌 Animals                                                                       | Tith + + + set +                                                                                                    |                                                                    |  |  |  |  |
| 📌 Features                                                                      | Slides and Slide                                                                                                    | Settings Save & Preview Save                                       |  |  |  |  |
| ඉා Media                                                                        | General SEO                                                                                                    | Flex Slider Responsive Nivo Slider Coin Slider                     |  |  |  |  |
| Pages                                                                           | Caption                                                                                                    |                                                                    |  |  |  |  |
| Comments 11                                                                     |                                                                                                    | Width 300 (‡) px                                                   |  |  |  |  |
| 🗏 Contact                                                                       | URL New Window                                                                                                    | Height 360 (‡) px                                                  |  |  |  |  |
|                                                                                 | Image Slide                                                                                                    | Effect Fade 🗘                                                      |  |  |  |  |
|                                                                                 | General SEO                                                                                                    | Theme Default \$                                                   |  |  |  |  |
|                                                                                 | Slide caption, this slide links to http://www.google.com!                                                                | Arrows                                                             |  |  |  |  |
| 🛎 Users                                                                         |                                                                                                    |                                                                    |  |  |  |  |
| Tools                                                                           | http://www.google.com New Window 🗸                                                                                       | Navigation Obts                                                    |  |  |  |  |
| Settings                                                                        | Image Slide                                                                                                    | Thumbnails (Pro)                                                   |  |  |  |  |
| Meta Slider Lite                                                                | Council 500                                                                                                    |                                                                    |  |  |  |  |
| Collapse menu                                                                   |                                                                                                    | Advanced Settings                                                  |  |  |  |  |
|                                                                                 |                                                                                                    | - Hanne                                                            |  |  |  |  |
|                                                                                 | Image Alt Text                                                                                                    | Usage                                                              |  |  |  |  |
|                                                                                 | Image Slide                                                                                                    | Shortcode Template Include                                         |  |  |  |  |
|                                                                                 |                                                                                                    | Copy & paste the shortcode directly into any                       |  |  |  |  |
|                                                                                 |                                                                                                    | WordPress post or page.                                            |  |  |  |  |
|                                                                                 |                                                                                                    | [metaslider id=1911]                                               |  |  |  |  |
|                                                                                 |                                                                                                    |                                                                    |  |  |  |  |
|                                                                                 |                                                                                                    | Tweet {51 8+1 143 Like {333                                        |  |  |  |  |
|                                                                                 |                                                                                                    | Delete Slider                                                      |  |  |  |  |
|                                                                                 | Thank you for creating with WordPress. You are using a develo                                                            | pment version (3.9-alpha). Cool! Please st <mark>ay updated</mark> |  |  |  |  |

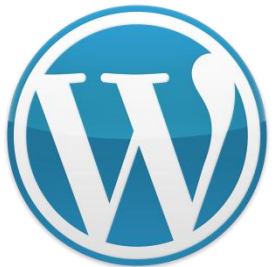

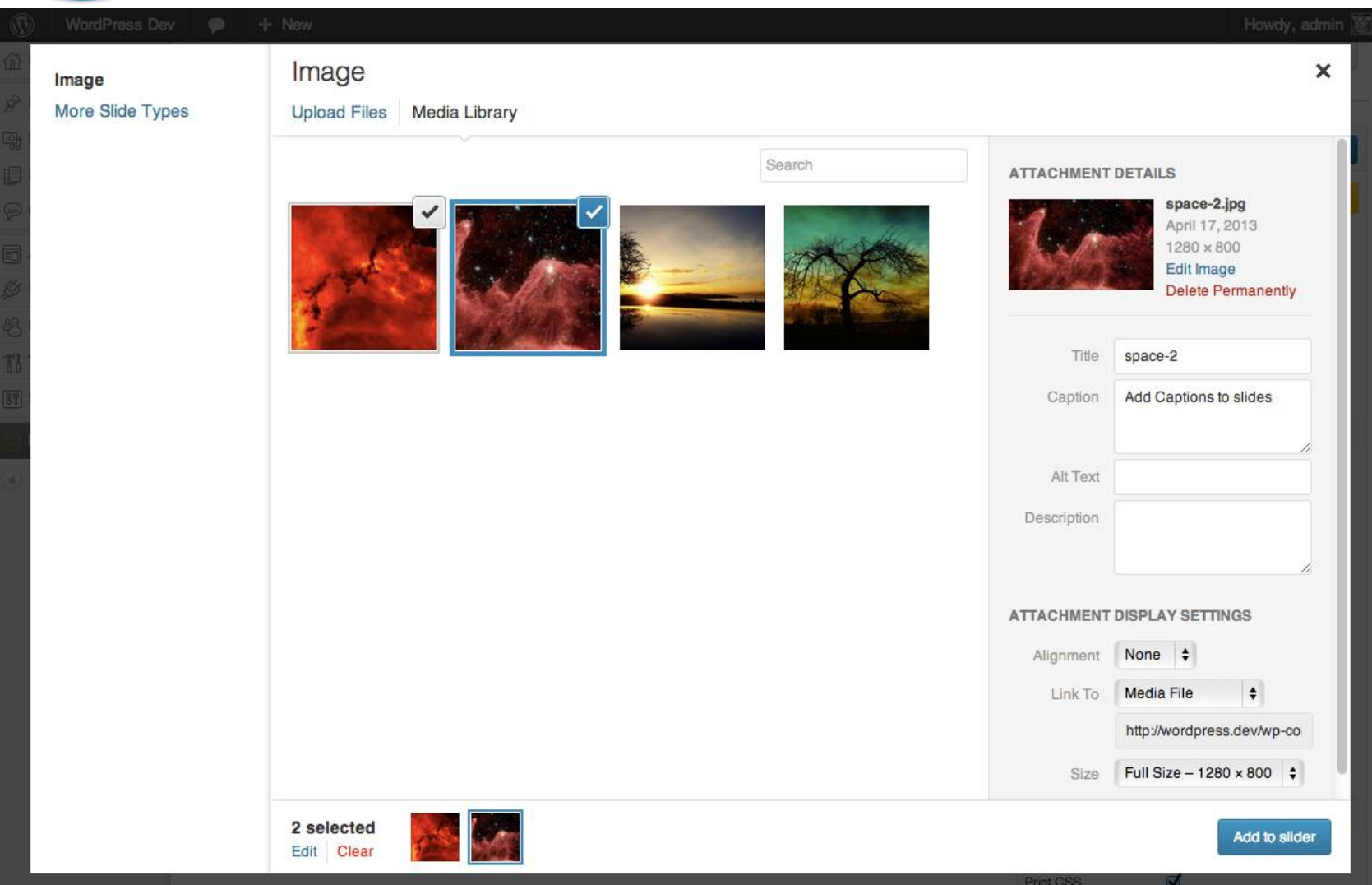

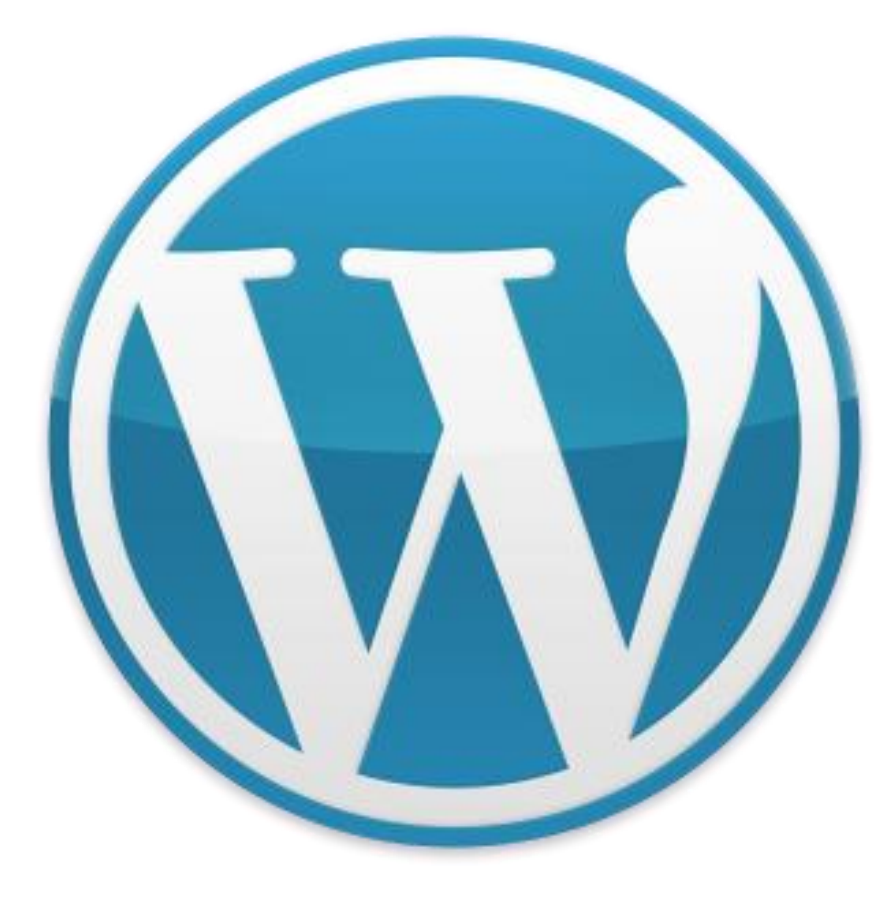

# Gracias!

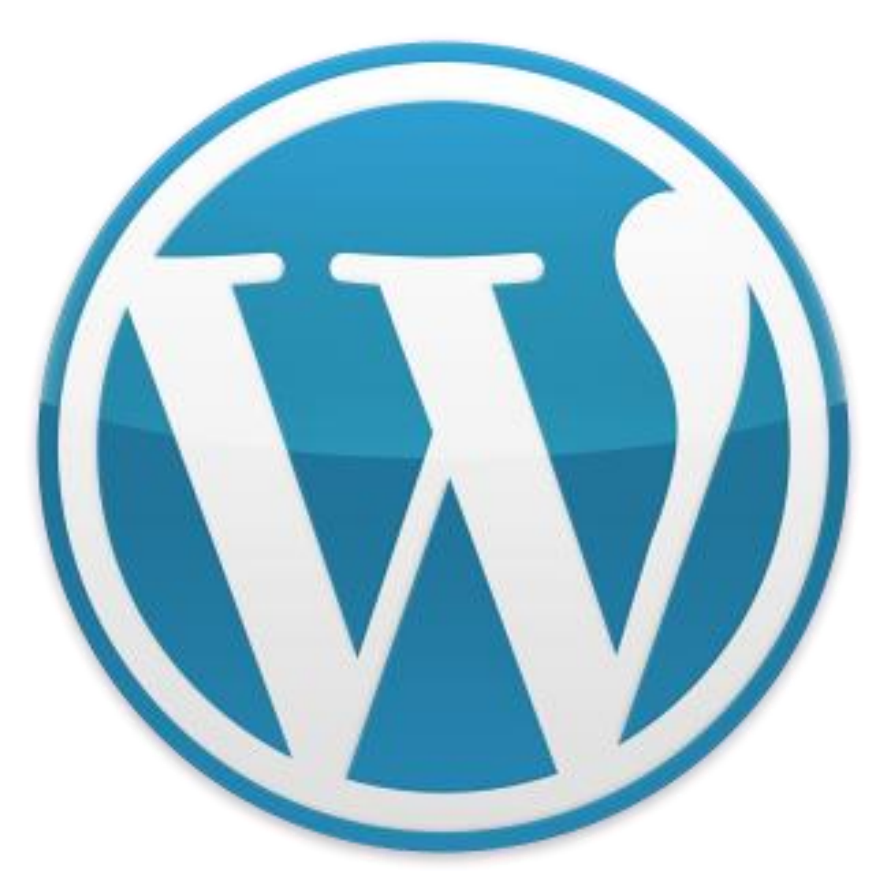

# ¿Preguntas?